- 1. Eclipse のダウンロード
- (1) Safari で下記 ULR を入力し, MergeDocProject のサイトをアクセスします.

http://mergedoc.osdn.jp/

(2) 最新版を利用する場合は、「Eclipse 4.7 Oxygen」をクリックします. なお、Eclipse
 4.7 Oxygen は C 言語のソースプログラム入力時に文字の大きさを変更できないようです. 文字の大きさを変更する必要がある場合は、「Eclipse 4.6 Neon」を利用してください.

| < >                                 | ų                                                                                                    | mer                                  | gedoc.osdn.jp      | C                                 | 000+                                                  |  |  |  |  |
|-------------------------------------|----------------------------------------------------------------------------------------------------|--------------------------------------|--------------------|-----------------------------------|-------------------------------------------------------|--|--|--|--|
| MemeDoc Project                     |                                                                                                    |                                      |                    |                                   | Citta  GitHub  Follow @withbrains 7,968,012 downloads |  |  |  |  |
| Pleiades 日本語化プラグイン                  | Pleiades - Eclipse プ                                                                                                    | ラグイン日本語化プラグー                         | イン                 |                                   | Dynamic AOP Translation Container<br>for Eclipse      |  |  |  |  |
| JStyle 改行タブ表示プラグイン                  | Pleiades All in One ダウンロード                                                                                                    |                                      |                    |                                   |                                                       |  |  |  |  |
| フォーラム<br>Japanet <b>タインン 振興機</b> 会の | Pleiades All in One は Windows. Mac 向けに Eclipse 本体と日本語化を行うための Pleiades ブラグインおよびプログラミング言語別に使料なブラグインをまとめたパッケージです。また. Full<br>Edition の場合は JDK のインストールや爆壊変数の設定が不要で Eclipse の各種設定も自動で行われるため、ダウンロードして必動すれば、すぐに日本語化された Eclipse を利用できます。既にイン<br>ストール済みの Eclipse に適用したい場合や、Linux で使用する場合は、All in One ではなく <u>Pleisotes プラグイン未</u> れのみをダウンロードしてください。                                                                                 |                                      |                    |                                   |                                                       |  |  |  |  |
| dyson 277 Mailei                    | Eclipse 4.7 Oxygen<br>2017/06/28                                                                                                    | Eclipse 4.6 Neon                     | Eclipse 4.5 Mars   | Eclipse 4.4 Luna                  | Eclipse 4.3 Keplar                                    |  |  |  |  |
| <b>29.800</b> 日                     | Eclipse 4.2 Juno 2012/05/27                                                                                                    | Eclipse 3.7 Indigo                   | Eclipse 3.6 Helios | Eclipse 3.5 Galileo<br>2009/06/24 | Eclipse 3.4 Ganymede                                  |  |  |  |  |
| 60日無料                               | Eclipse 3.3 Europa<br>2007/06/29                                                                                                    |                                      |                    |                                   |                                                       |  |  |  |  |
| 特別評価版!                              | <ul> <li>Windows の場合、Eclipse は浅いV(スにしか解凍できません。このページ末頃の 20: <u>解凍持の注意</u>を必ず一読してください。</li> <li>Windows 標準の Eclipse のエンコーディングは MS932 ですが、Pielades All in One 3.4 以降ではデフォルトで UTF-8 に統一されています。UTF-8 以外で作成されたプロジェクトは<br/>文字化けするため、プロジェクトのエンコーディングを明示的に重定してください。</li> <li>Linux 向けの Pielades All in One はありません。日本語れずる場合は下記の Pielades プラグインを使用してください。</li> <li>(Erlinge 4 に 以降は New 同けの Pielades All in One や形成されました。)</li> </ul> |                                      |                    |                                   |                                                       |  |  |  |  |
| + Pleiades Translation              | Considerer 210 dictation Contra                                                                                                    | CALLER CONTRACTOR OF A MANAGEMENT OF |                    |                                   |                                                       |  |  |  |  |
| 最も知的な究極の IDE を日本語で                  | Pleiades プラグイン・ダウンロード                                                                                                    |                                      |                    |                                   |                                                       |  |  |  |  |
|                                     | Pleiades は Eclipse や Android Studio のような Java アプリケーションを日本語化するためのツールです。Jetbrains 製の IDE (Intelii), PhpStorm, RubyMine, PyCharm, CLion, Android Studio など) を日本語化する場合は、J <u>etbrains 日本語化マニュアル</u> を参照してください。                                                                                                    |                                      |                    |                                   |                                                       |  |  |  |  |

 (3) 使用しているノート PC に該当する C/C++の Full Edition の「Download」をクリ ックします.以下の例は、Mac 64bit の場合です.

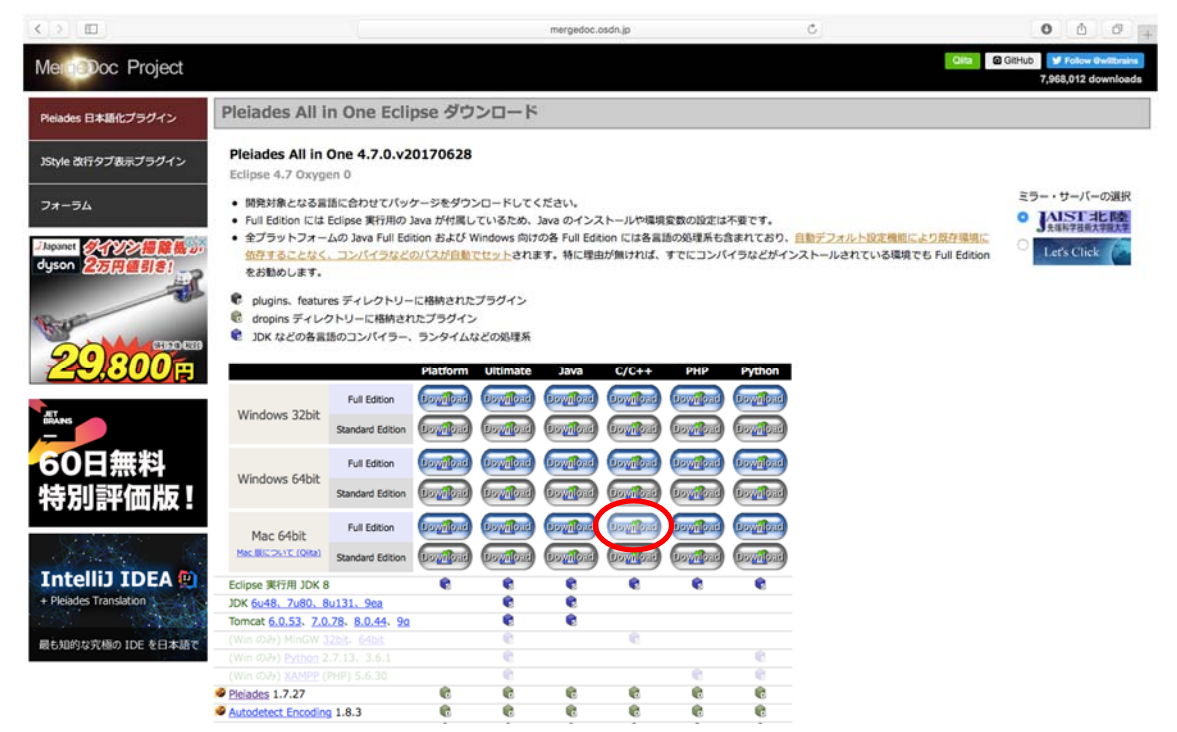

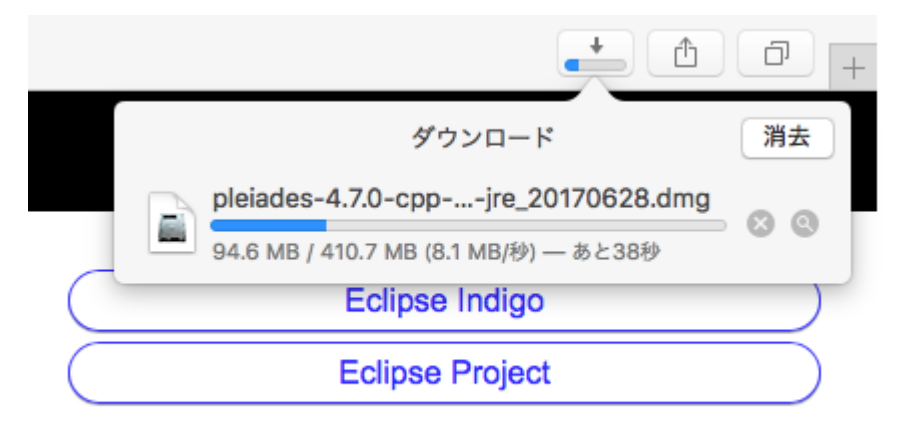

ダウンロードが終了します.

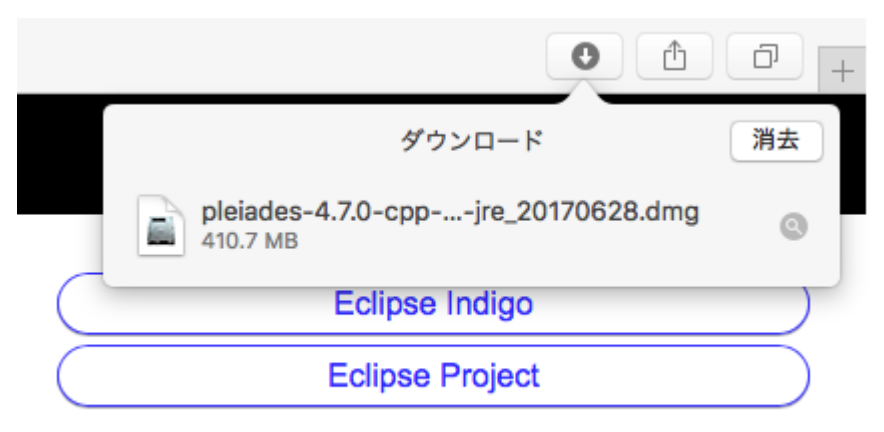

- 2. Eclipse\_4.7.0 のインストール
- (1) 右下の「ダウンロード」をクリックします.

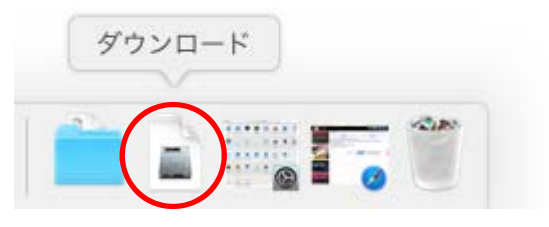

(2) 「Pleiades All in One 4.7.0.v20170628」をクリックします.

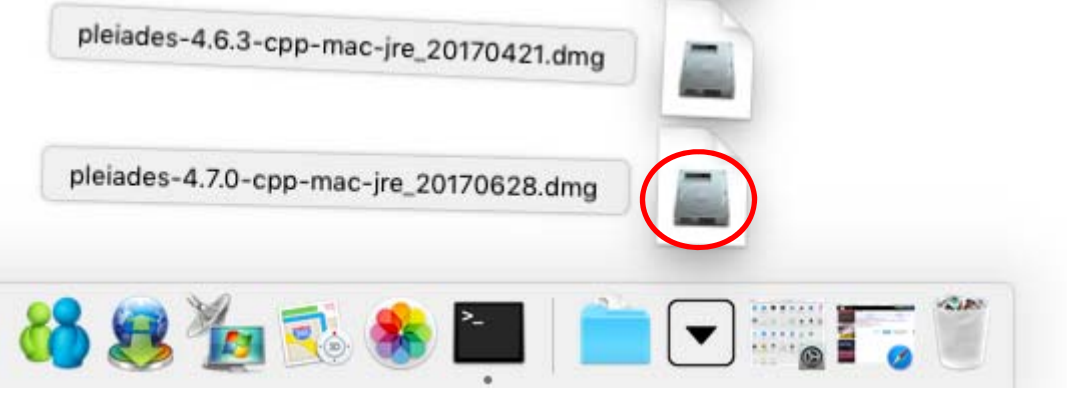

| ••• | pleiades-4.7                   | 0-cpp-mac-jre_201 | 70628                      |   |  |  |  |
|-----|--------------------------------|-------------------|----------------------------|---|--|--|--|
|     | Pleiades All in One            |                   |                            |   |  |  |  |
|     |                                |                   |                            | ) |  |  |  |
|     | Eclipse_4.7.0<br>ドラッグ&ドロップした後に | Applications か    | Applications<br>ら起動してください。 |   |  |  |  |
|     |                                |                   |                            |   |  |  |  |
| -   |                                | _                 | _                          | - |  |  |  |

(4) アプリケーションに Eclipse\_4.7.0 が追加されます.

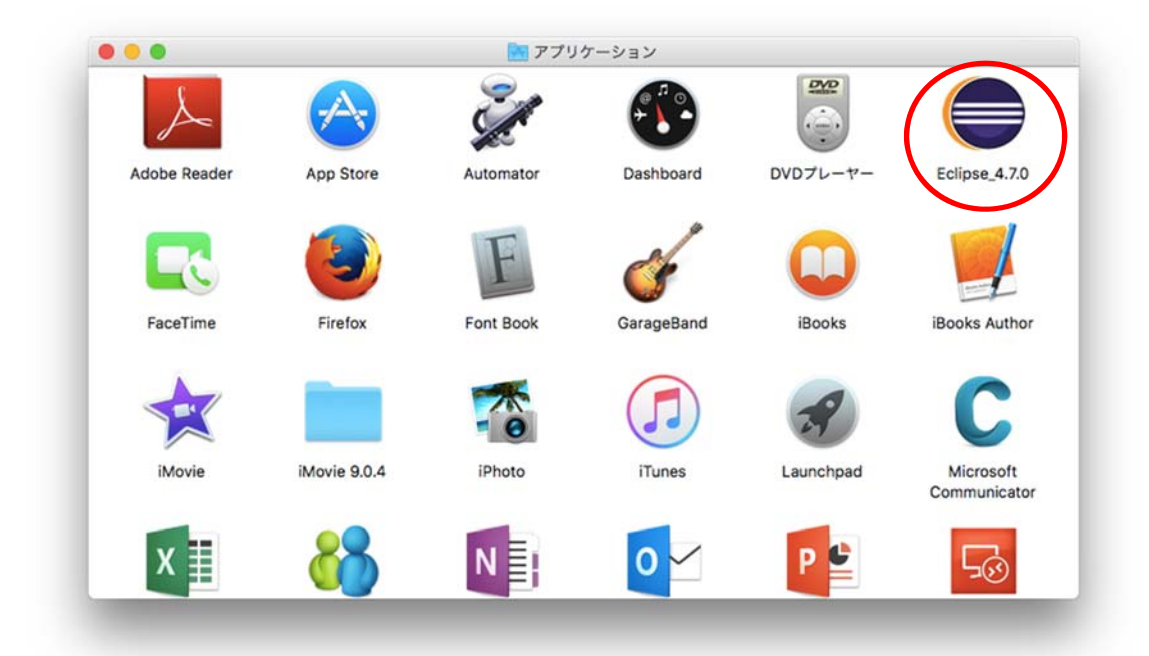

(5) ウインドウを閉じます.

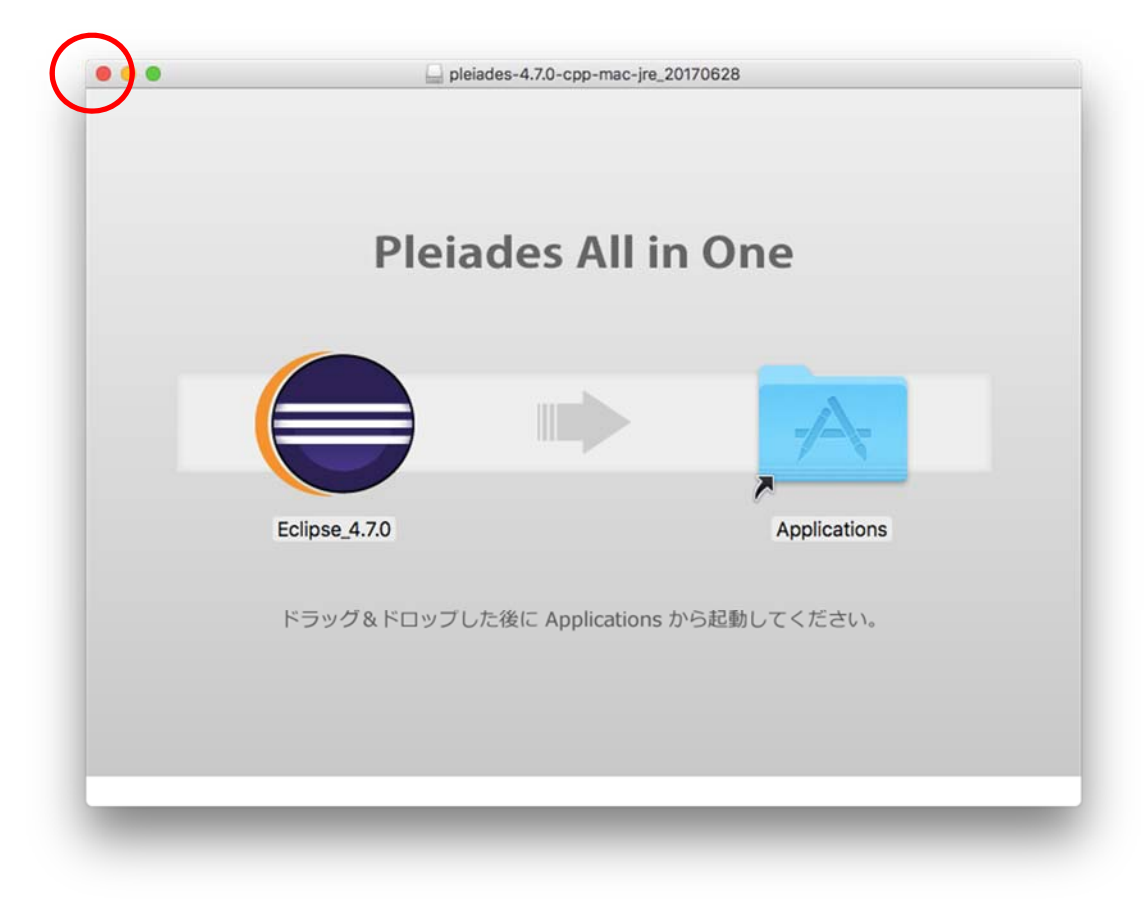

以上で, Eclipse\_4.7.0 のインストールは完了です.